## How do I log onto Google <u>Classroom?</u>

## On a computer:

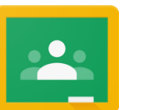

- 1. Open up the internet
- 2. Go to classroom.google.com
- 3. Sign in using your log on details.

(Usernames and password will be given to you )

- 4. Click on the classroom to see the work
- 5. Read the instructions on what to do for the task

Once you have done the work you can:

- Print it out to give to a teacher
- Do it on some paper
- Attach it back to the task online and press HAND IN
- Email it back to a teacher (adult to help)

## On a tablet:

 Get an adult to download the Google Classroom app

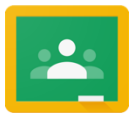

- 2. Open Google Classroom
- 3. Sign in using your log on details. (Usernames and password stuck on this bookmark OR in your Prep Diary )
- 4. Click on the classroom to see the work
- 5. Read the instructions on what to do for the task